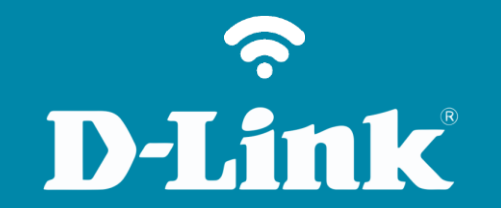

## Redirecionamento de Portas - Servidor Virtual DSL-2740E

## DSL-2740E

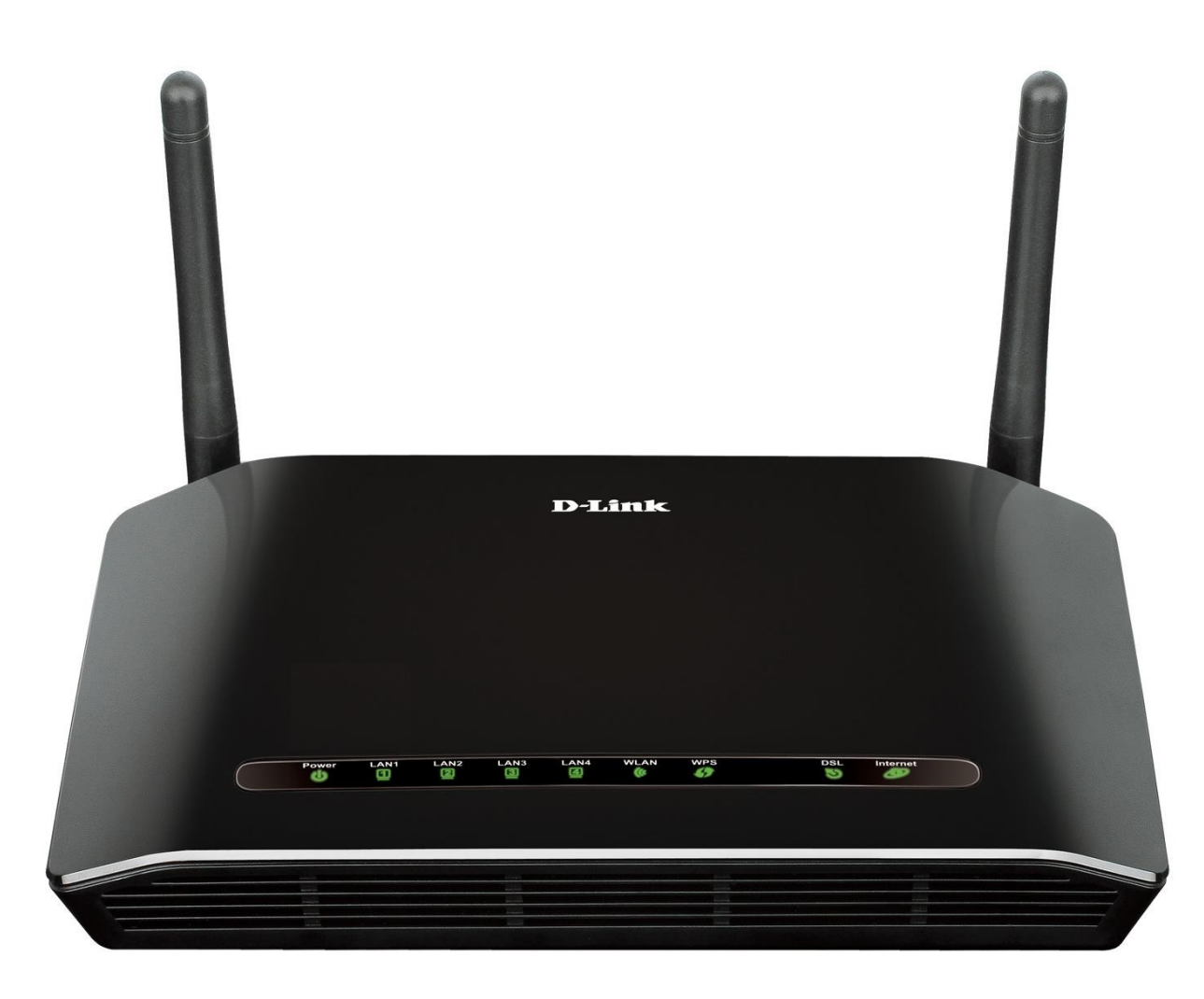

## Procedimentos para configuração de Redirecionamento de Portas

1- Para realizar essa configuração o computador deve estar conectado via cabo Ethernet em uma das portas LAN do DSL-2740E e o cabo de telefone conectado na porta DSL.

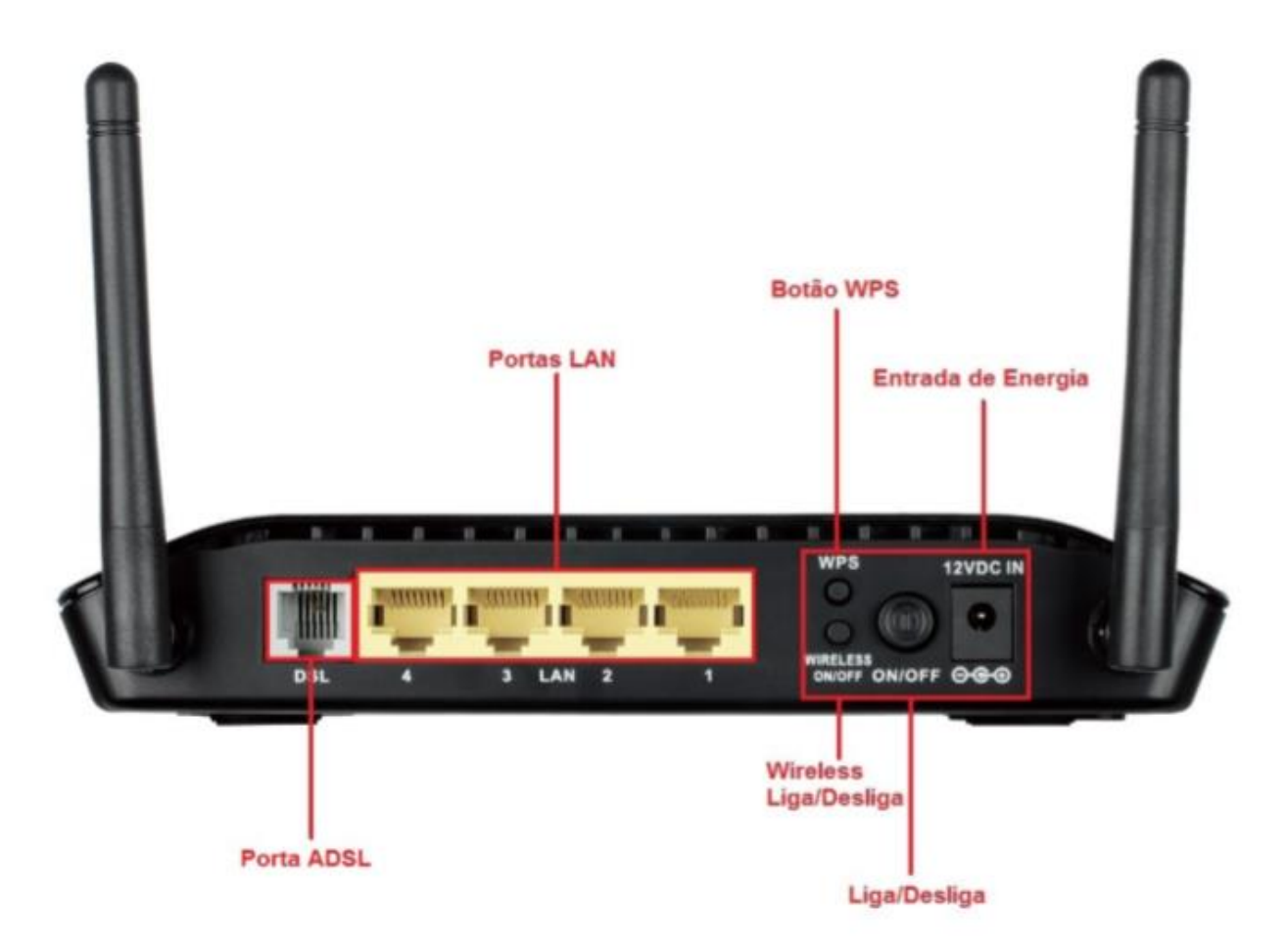

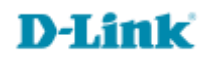

Para acessar a página de configuração abra o navegador de internet, digite na barra de endereços <u>http://192.168.25.1</u>
 e tecle Enter

OBS: Para realizar estes procedimentos não é necessário estar conectado à internet.

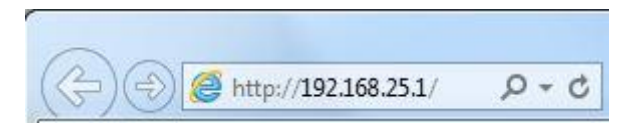

Logo em seguida abrirá uma janela de autenticação.

| The server 19<br>server reports | 2.168.25.1 is asking for your user name and pass<br>that it is from . | word. The |
|---------------------------------|-----------------------------------------------------------------------|-----------|
| Varning: You                    | ir user name and password will be sent using ba                       | sic       |
| unenticatio                     | n on a connection that isn't secure.                                  |           |
|                                 | Nome de usuário                                                       |           |
|                                 | Senha                                                                 |           |
|                                 | Lembrar minhas credenciais                                            |           |
|                                 |                                                                       |           |

User Name: admin Password: gvt12345

Clique em **Login**.

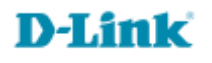

3- Clique em Avançado.

No menu lateral esquerdo clique em Encaminhamento de Porta

Altere os seguintes campos:

Nome de Serviço Normal: Digite um nome para a regra.

Protocolo: Selecione protocolo UDP ou TCP.

Configuração WAN: Interface

Interface WAN: Qualquer

Porta WAN: Digite o número da porta.

Porta aberta LAN: Digite o número da porta.

Endereço Ip LAN: Digite o IP do computador

| Wireless Avançado         ENCAMINHAMENTO DA PORTA           Controle de Porta         O Encaminhamento da Porta permite que voc?direcione o | tráfaca da antrada da                             |                                               | Dicas úteis                                           |
|----------------------------------------------------------------------------------------------------|---------------------------------------------------|-----------------------------------------------|-------------------------------------------------------|
| Controle de Porta<br>O Encaminhamento da Porta permite que voc?direcione o                                                                  | tráfaco do entrodo do                             |                                               |                                                       |
|                                                                                                    | tralego de entrada do                             | lado WAN (identificado                        | Escolha o serviço no menu<br>Nome de Serviço          |
| Encaminhamento de pelo Protocolo e porta WAN) para o servidor interno com<br>Porta Selecione o Nome de Servico Normal e insira o endereco I | um endereço IP particu<br>P da LAN e clique em "A | ular no lado LAN.<br>Aplicar Alterações" para | Normalda lista de<br>aplicações pré-definidas.        |
| DMZ encaminhar os pacotes IP para este serviço ao servidor e                                                                                | específico.                                       |                                               | Se você não enxergar a<br>sua aplicação listada, você |
| Controle dos Pais                                                                                                    |                                                   |                                               | ainda pode definir um<br>novo serviço.                |
| Opções de Filtragem                                                                                                    | ORTA                                              |                                               | Mais                                                  |
| Configurações do DOS 💿 Nome de Serviço Normal AUTH                                                                                          | *                                                 |                                               |                                                       |
| DNS O Nome de Serviço definido                                                                                                    |                                                   |                                               |                                                       |
| DNS Dinâmico  Protocolo  TCP                                                                                                    | ~                                                 |                                               |                                                       |
| Ferramentas de Rede Configuração WAN Interface                                                                                              | ~                                                 |                                               |                                                       |
| Roteamento Interface WAN qualquer                                                                                                    | ~                                                 |                                               |                                                       |
| NAT Porta WAN 113                                                                                                    | (ex. 5001:5010)                                   |                                               |                                                       |
| Porta aberta LAN 113                                                                                                    |                                                   |                                               |                                                       |
| Endereço Ip LAN                                                                                                    |                                                   |                                               |                                                       |
| Adicionar Modificar                                                                                                    |                                                   |                                               |                                                       |
| TABELA ATUAL DE ENCAMINHAMENTO DE PO                                                                                                    | RTA                                               |                                               |                                                       |
| Selecionar Nome do<br>Servidor Protocolo Endereço I<br>IP Local I                                                                           | Porta Endereço<br>Local IP WAN                    | Porta<br>WAN Estado Ação                      |                                                       |

Configuração realizada com sucesso.

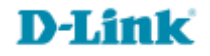

Suporte Técnico www.dlink.com.br/suporte